## Adding/Deleting a Mortgagee

This job aid demonstrates the steps to add or delete a Mortgagee on a policy in the TFPA Agent Gateway system.

\*\*If an Agent needs to replace the listed Mortgagee, first delete the existing Mortgagee, and then add the new Mortgagee. Both steps are demonstrated in step #4.\*\*

 Once logged into TFPA Agent Gateway, locate the policy that needs updating. After entering the policy, click on the "Change Policy" button to begin the mortgagee policy change.

| Accounts | Policies | Claims      | Activities | Documents | Adm           | inistration | Book Of I | Business    |
|----------|----------|-------------|------------|-----------|---------------|-------------|-----------|-------------|
| ß        |          | Account: IS | lential    | (TFPD     | 0             |             | )         | In Force    |
|          |          |             |            |           | PEN<br>VITIES | NOTES       | DOCU      | jments<br>8 |
|          |          | Change      | Policy     |           |               |             |           |             |
|          |          | DECLARATIO  | IN PAGE    |           |               |             |           |             |

2. First, select the Effective Date of the change by using the arrows to the left and right of the date. Then click "Continue."

3. Then, check the Mortgagee box and click "Continue."

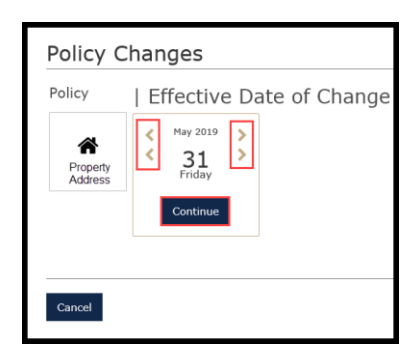

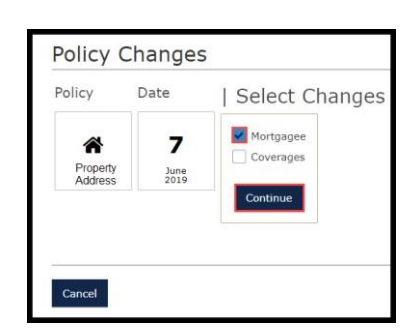

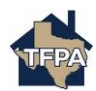

\*\*If an Agent needs to replace the listed Mortgagee, first delete the existing Mortgagee, and then add the new Mortgagee.\*\*

## 4. Deleting a Mortgagee:

Adding a New Mortgagee:

completed , click "Add."

To delete a Mortgagee, click the green "-" button. Select the radio button next to the mortgagee you wish to delete and click the "Delete" button. The Continue button will then be available to click.

To add a new Mortgagee, click the green "+" button. New, required fields will appear to enter the new mortgage company's information. Once all fields are

| Mortg | pagee  |                      |        |      |       |         |
|-------|--------|----------------------|--------|------|-------|---------|
| Mortg | agee 🕂 | Θ                    |        |      |       | Continu |
|       | Name   | Mortgage<br>Position | Street | City | State |         |
|       |        |                      |        |      |       |         |

| Mortgagee 🤇           | $\overline{\mathbf{D}}$    |                |      | Co     | ntinue |
|-----------------------|----------------------------|----------------|------|--------|--------|
| Name                  | Mortgage Position          | Street         | City | State  |        |
| There are no mort     | gagees on record.          |                |      |        |        |
| Enter contact details | below, then click Add to c | ontinue.       |      |        |        |
| Name *                | New Mo                     | rtgage Company |      |        |        |
| Mortgage Position *   | First Me                   | ortgage        |      |        | ~      |
| Bill This Mortgagee   | Yes                        | No             |      |        |        |
| Loan Number 🔹         | 123456                     |                |      |        |        |
| Street *              | 123 Any                    | where Street   |      |        |        |
| City 💌                | Austin                     |                |      |        |        |
| State =               | Texas                      |                |      |        | ~      |
| ZIP Code 💌            | 78701                      |                |      |        |        |
|                       |                            |                |      | Cancel | Add    |

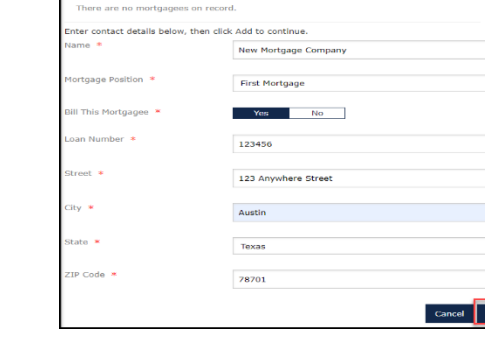

5. Review the new Mortgagee information, or confirm the old Mortgagee has been removed, and if accurate, click "Continue."

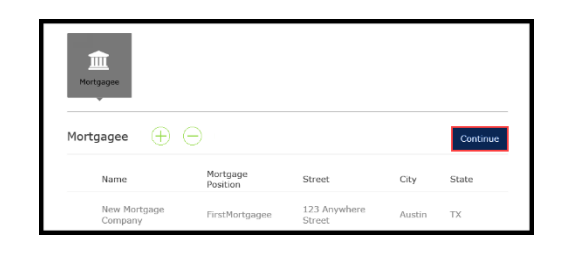

6. Then, click "Quote." **\*\*Notice the blue "Edit" button under the** Mortgagee information. This button can be used when editing new Mortgagee data entered on the previous screen.\*\*

| olicy     | Date | Changes   | Premium                                                 |
|-----------|------|-----------|---------------------------------------------------------|
| Property  | 10   | Mortgagee | Adjusted Annual Premium<br>Pro-Rated Premium Difference |
| Address   | 2019 |           | <br>m <sup>*</sup> New Mortgage Compar                  |
| -         |      |           | Enective Date: some 10, 2019                            |
| Mortgagee |      |           |                                                         |
| 0         |      |           |                                                         |
|           |      |           |                                                         |

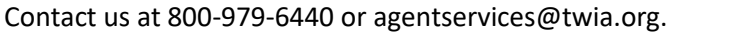

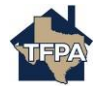

- Contact us at 800-979-6440 or agentservices@twia.org.

7. Then, click "Submit."

8. Click "Confirm to proceed with change" to continue.

9. Lastly, click "OK" and "Save and Exit" to complete and Change bound

Policy Transactions

TYPE

Policy Change

Policy Change

Submission

JOB NUMBER

Once the change is successful, you can locate it on the policy in the **Policy Transactions list.** 

bind the change.

You can also locate the new Declaration Page in the Documents section of the policy.

(Declaration Page may take several minutes to generate in Agent Gateway.)

| Account:                                                                                                    |                                                                                                    |                                                                       |                                                                                                    |                                                                                                    |                                                                                             |                                                                                           |                                                                                                    |                        |
|----------------------------------------------------------------------------------------------------|----------------------------------------------------------------------------------------------------|-----------------------------------------------------------------------|----------------------------------------------------------------------------------------------------|----------------------------------------------------------------------------------------------------|---------------------------------------------------------------------------------------------|-------------------------------------------------------------------------------------------|----------------------------------------------------------------------------------------------------|------------------------|
| Reside                                                                                                    | ntial (T                                                                                                    | FPH07                                                                 | 000014                                                                                                    | 82) (18 Force)                                                                                                    |                                                                                             |                                                                                           |                                                                                                    |                        |
| SUMMARY                                                                                                    | CONTACTS                                                                                                    | OPEN                                                                  | NOTES                                                                                                    | DOCUMENTS                                                                                                    | CLAIMS                                                                                      | BILLING                                                                                   |                                                                                                    |                        |
| =                                                                                                    | 201<br>201                                                                                                  | 1                                                                     | 0                                                                                                    | 7                                                                                                    | 0                                                                                           | A                                                                                         |                                                                                                    |                        |
| Document                                                                                                    | s                                                                                                    |                                                                       |                                                                                                    | - Select Document Type                                                                                                    | + 00                                                                                        | ood Documents                                                                             | Search docume                                                                                                    | nts                    |
| Do not upload fil<br>characters (inclu<br>.ppt, .pptx, .rtl, .                                                                                        | es containing illega<br>ding the file type e<br>rtx, .tif, .tiff, .txt,                                     | al content or cop<br>sciension). Files<br>.way, .wmv, .xls,           | righted information<br>nust not exceed 20<br>.xlsx are the supp                                                                                                    | n without the permission<br>MBevi, .bmp, .doc, .d<br>inted files.                                                                  | n of the copyrigh<br>locm, .docx, .dot                                                      | t owner. File ner<br>, .ditx, .gif, .jpe                                                  | nes must not exceed<br>gjpg, .mav, .mpg, .                                                                              | 60<br>pdf, .pnj        |
| Do not upload fil<br>characters (inclu<br>.ppt, .pptx, .rtl, .<br>Narts                                                                               | es containing illege<br>ding the file type e<br>rts., tif, tiff, txt,                                       | al content or cop<br>extension). Files<br>.way, .wmv, .xls,           | righted information<br>nust not exceed 20<br>.xlsx are the suppr<br>description                                                                                           | s without the permission<br>MBevi, .bmp, .doc, .d<br>anted files.                                                                  | n of the copyrigh<br>locm, .docx, .dot<br>socu                                              | t owner. File nar<br>ditx, .gif, .jpe<br>rent ting                                        | nes must not exceed<br>3, .jpg, .mav, .mpg, .<br>DATE UFLCADED                                                          | 60<br>pdf, .png<br>sav |
| Do not upload fil<br>characters (inclu<br>.ppt, .pptx, .rtl,<br>Nares<br>68038.pdf                                                                    | es containing illega<br>ding the file type e<br>rbs, .tif, .tiff, .tst, .                                   | al content or cop<br>extension). Files<br>wav, wmv, skis,             | nighted information<br>nust not exceed 20<br>udex are the suppo<br>DESCREPTION<br>Notice of cance                                                                         | s without the permission<br>MDevi, .hmp, .doc, .d<br>artes files.<br>Retion 68038                                                  | n of the copyrigh<br>form, .docx, .dot<br>ootu<br>NOC                                       | t owner. File ner<br>ditx, .gif, .jpe<br>rent type                                        | nes must not exceed<br>8, jpg, .mev, .mpg, .<br>6478 URLCADED<br>6/31/18                                                | 60<br>pdf, .png<br>sav |
| Do not upload fil<br>characters (inclu-<br>.ppt, .pptx, .rtf, .<br>Name<br>68038.pdf                                                                  | es containing illega<br>ding the file type e<br>rts, sif, stiff, tst,<br>c Document on Poli                 | al content or cop<br>extension). Files<br>way, symp, sils,<br>icy.pdf | righted information<br>nust not exceed 20<br>bescription<br>Notice of cance<br>Email - New Do                                                                             | n without the permission<br>MBL.evi, Jonp, .doc, .d<br>anted files.<br>Retion 68038<br>current on Policy                           | n of the copyrigh<br>locm, .docx, .dot<br>oocu<br>NOC<br>Email Se                           | t owner, File ner<br>, ditx, sjif, jpe<br>rent tine<br>t                                  | nes must not exceed<br>8, .jpg, .may, .mpg, .<br>pare urucaded<br>8/31/18<br>8/16/18                                    | 60<br>pdf, .pni<br>sav |
| Do not upload fil<br>characters (inclu-<br>.ppt, .pptx, .rtf, .<br>Name<br>68038.pdf<br>Enrail - Naw                                                  | es containing illeg<br>ding the file type of<br>risk, tif, tiff, txt,<br>Document on Poli<br>Page.pdf       | al content or cop<br>extension), Files<br>wav, wmv, xis,              | righted information<br>nust not exceed 20<br>xlax are the suppo<br>bescription<br>Notice of cance<br>Ernall - New Do<br>Declarition dor                                   | n without the permission<br>MBL .evi, Jonp, .doc, .d<br>nread files.<br>Retion 68038<br>current on Policy<br>wment                 | n of the copyrigh<br>locar, .dock, .doc<br>cocu<br>NOC<br>Email Se<br>Declarati             | t owner, File ner<br>, ditx, .gif, .jpe<br>gent met<br>st<br>st                           | nes must not exceed<br>5jpg, .mev, .mpg, .<br>Dare urceater<br>8/31/18<br>6/16/18<br>8/16/18                            | 60<br>pdf, .pni<br>sav |
| Do not upload fil<br>characters (inclu-<br>.ppt, ppts, .tt) .<br>Name<br>& 66038.pdf<br>& Email - New<br>& Declaration<br>& 1600064277                | es containing illegg<br>ding the file type e<br>urbs, tif, tiff, txc,<br>c Document on Poli<br>Page.pdf     | al content or cop<br>extension? Files<br>way, wmv, xds,               | righted information<br>nucl not exceed 20<br>stack the the suppl<br>beconstruct<br>Notice of cance<br>Email - New Do<br>Declamition doc<br>Invaice 100000                 | v without the permission<br>NBL.rvi, Jmpp, .doc, .d<br>whete files.<br>Netion 68038<br>current on Folicy<br>whent<br>1270          | n of the copyrigh<br>locrn, .docs, .doc<br>DOC<br>NOC<br>Email Se<br>Declarati<br>Installme | t owner. File nar<br>. ditx, sjil, jpe<br>rent tint<br>nt<br>on Page<br>nt Notice         | es must not exceed<br>6, jeg, mov, mpg,<br>6, are urcates<br>8/31/18<br>8/16/18<br>8/16/18<br>8/3/18                    | 60<br>pdf, .pni<br>sav |
| Do not upload fil<br>characters (inclu-<br>opt, pots, rtf.)<br>xaze<br>& 68038.pcf<br>& Enxel - Nex<br>& Declaration<br>& 1000004271<br>& Poley Packa | es containing illega<br>ding the file type e<br>res, tw, tw, tell, type e<br>c Document on Poli<br>Page.pdf | al content or cop<br>extension'). Files<br>way, some, sds,            | vigited a formation<br>maximi exceed 20<br>adax are the support<br>DECREPTION<br>Notice of cance<br>Email - New Do<br>Declamation doc<br>Invoice 100000<br>Policy Package | well-sut the permission<br>MBL and Jamp, store, of<br>MBL and Jamp, store, of<br>Recon 68038<br>current on Policy<br>ament<br>4270 | n of the copyrigh<br>soccu<br>NOC<br>Email See<br>Declarati<br>Installme<br>Policy Pa       | t owner, File nar<br>, ditx, sjil, sjoe<br>rent met<br>nt<br>on Page<br>nt Notice<br>kege | ne mut not exceed<br>s. jej, mey, mey,<br>ourcurcades<br>8/31/18<br>8/16/18<br>8/31/18<br>8/31/18<br>8/31/18<br>8/31/18 | 60<br>pdf, .pnj<br>sav |

TRANSACTION STATUS

Bound

Bound

Bound

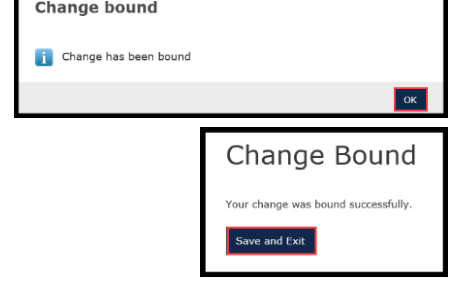

PREMIUM

\$1,018.00

\$1,018.00

\$1,018.00

All 🗹 Search Transacti

EFFECTIVE DATE

6/10/19

1/14/19

12/12/18

Premium Change \$0.00 Confirm to proceed with change

Policy Number: TFPD0 Policy Change Effective Date: Jun 3, 2019

Policy Details:

Addres ave and Exit

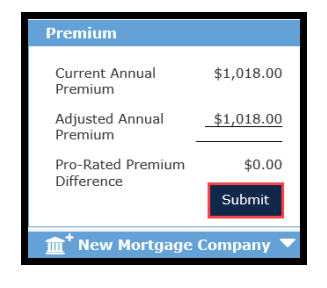

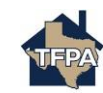